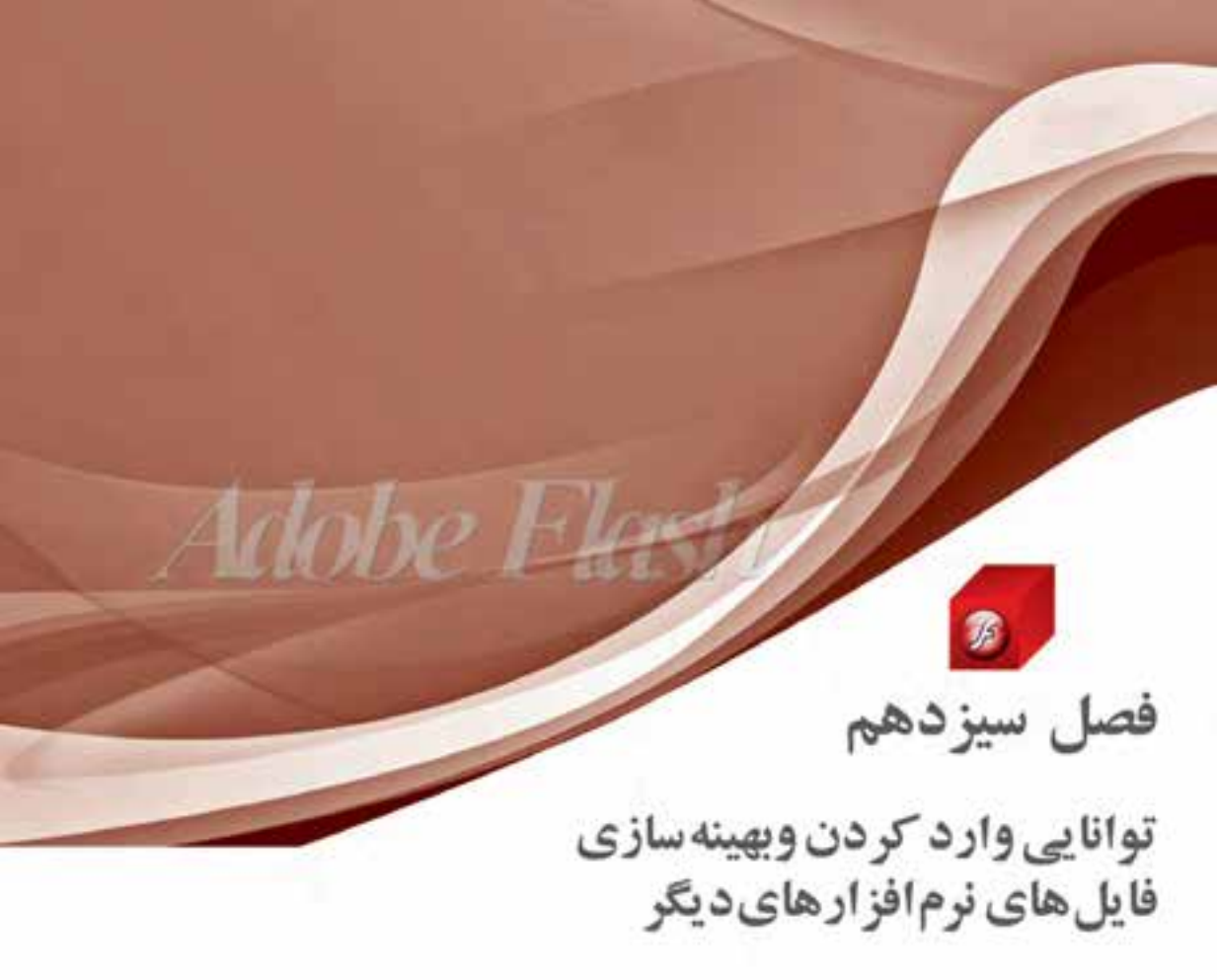

| عملى | نظرى |
|------|------|
| ٢    | ١    |

هدفهای رفتاری در پایان این فصل از هنرجو انتظار میرود:

- کاربرد دستور Import در نرمافزار Flash را توضیح دهد.
- نحوه وارد کردن تصاویر پیکسلی به Flash را با روشهای مختلف بیان کند.
- نحوه وارد کردن فایل سایر برنامهها به Flash را بتواند عملاً در محیط نرمافزار انجام دهد.
- Flash نحوه وارد کردن فایلهای ویدیویی به محیط برنامه و کنترل آن با نرمافزار
  را با استفاده از امکانات نرمافزار را عملاً در برنامه انجام دهد.

### وزارت فرهنگ و ارشاد اسلامی کارپر Flash کد استاندارد: ۱۹۹۳∰۵۸ فید

#### مقدمه

برای باز کردن فایلهای سایر برنامهها در نرمافزار Flash از دستوری تحت عنوان Import استفاده می شود. ما در فصلهای قبل شما را با نحوه واردکردن فایل به Stage (Import To Stage)، وارد کردن فایل به کتابخانه برنامه (Import To Library) و حتی نحوه باز کردن فایلهای کتابخانهای خارجی Open External آشنا کردیم. در این قسمت به صورت اختصاصی تر به نحوه وارد کردن تصاویر و فیلم به محیط برنامه و استفاده از آنها خواهیم پرداخت.

# ۱-۱۳ نحوه وارد کردن تصاویر پیکسلی به برنامه

نرمافزار Flash گر چه یک نرمافزار برداری است، اما قادر به استفاده از تصاویر پیکسلی نیز می،اشد. برای اینکه بیشتر با این قابلیت و نحوه وارد کردن تصاویر به محیط برنامه آشنا شوید؛ به منوی File رفته، گزینه Import To Stage را اجرا کنید. در پنجره باز شده (Import) از مسیر مورد نظر فایل تصویری را انتخاب کرده، روی دکمه Open کلیک کنید. با اجرای این دستور تصویر انتخابی وارد Stage خواهد شد.

اگر چه تصویر مورد نظر در Stage قرار دارد، اما همانطور که مشاهده می کنید یک نسخه از فایل مورد نظر نیز درLibrary قرار گرفته است. برای اینکه بیشتر با ویژگیهای تصویر وارد شده و گزینههای تنظیمی آن آشنا شوید، در پنجرهLibrary روی نام فایل کلیک راست کرده، گزینه Properties را اجرا کنید تا پنجره Bitmap Properties باز شود. (شکل ۱–۱۳)

| Image: Standard Standard S | Bitmap Properties |                                                                                                    |                                       |                                                                                                    |
|----------------------------------------------------------------------------------------------------|-------------------|----------------------------------------------------------------------------------------------------|---------------------------------------|----------------------------------------------------------------------------------------------------|
|                                                                                                    | Eterap Properties | EBN JACAMA, PAL<br>C Standard and Standard Standar                                                                                                    | CX<br>Careet<br>10544<br>Biger<br>Ine | نام و مسیر فایل نسیری<br>یمکلم مازی نفیرات اصل شده بر روی نسیر ب<br>بارد کردن نسیر و بنارگزیلی آن با ایسیر میبود ب<br>منظ کیلیت عکس با نفیر الداره پروزه |
|                                                                                                    | Ener Production   | Plate monthly<br>Commission Photo (JEC)<br>Could in Court Page of JEC data<br>Could in<br>Court of<br>Court of Court of<br>Court of Court of<br>Court of Court of Court of<br>Court of Court of Court of Court of Court of Court of Court of Court of Court of Court of Court of Court of Court of Court of Court of Court of Court of Court of Court of Court of Court of Court of Court of Court of Court of Court of Court |                                       | ى سىرى و باركريانى ان با سىرى بويود خ<br>لېيت يكس يا نيپر لندڙه پريزه<br>. روش فشرده مازى فايل                                                           |

شکل ۱–۱۳ تنظیم ویژگیها

توانایی وارد کردن و پهینهسازی فا<u>یل های قرم</u>افژارهای دیگر

همانطور که در این پنجره مشاهده می کنید، علاوه بر نام و مشخصات فایل تصویری مورد نظر امکان جایگزینی تصویر موجود با یک تصویر جدید، به هنگامسازی تغییرات اعمال شده روی تصویر و همچنین انتخاب روش فشردهسازی فایل مورد نظر وجود دارد.

## Flash نحوه وارد کردن فایل از سایر برنامه ها به

اگر هنگام وارد کردن فایل به فرمتهای مختلف موجود در پنجره Import دقت کنید، مشاهده خواهید کرد که این نرمافزار قادر است از سایر نرمافزارها مانند Freehand , Photoshop , Illustrator و سایر نرمافزارهای گرافیکی دیگر نیز فایل دریافت کند، که ما به دلیل آشنایی کامل شما با نرمافزار Photoshop در این قسمت به نحوه وارد کردن فایلهای Psd فتوشاپ خواهیم پرداخت. برای شروع کار به نرمافزار فتوشاپ رفته، مراحل زیر را دنبال کنید.

- (Resolution) فایل جدیدی با اندازه 200×300 پیکسل باز کرده که دارای زمینه شفاف و دقت تصویر (Resolution) کا 20 باشد.
  72 Dpi
  - ۲. یک متن دلخواه به زبان فارسی در آن تایپ کنید.
    - ۳. یک لایهBackground نیز در آن ایجاد کنید.
  - ۴. فایل را با فرمت Psd ذخیره کنید. حال به نرمافزار Flash برگشته، برای وارد کردن فایل Psd به برنامه مراحل زیر را انجام دهید.
    - ۰. از منویFile زیر منویImport را اجرا کنید.
- ۲. در پنجره باز شده فایل Psd ذخیره شده در مراحل قبل را انتخاب کرده، روی دکمه Open کلیک کنید تا پنجره Import To Library باز شود. (شکل ۲–۱۳)

| Options for "an and a fait of the                                                                                                    |                                                                                                    |
|----------------------------------------------------------------------------------------------------|----------------------------------------------------------------------------------------------------|
| Seport this fant layer as:<br>O Editable fant                                                                                               | وارد کردن متن قابل ویرایش 👞                                                                                                    |
| Overtor outries<br>OPlatered biting mage                                                                                                    | وارد کردن متن به صورت برداری 🛶<br>وارد کردن متن به صورت پیکسلی 🗲                                                                                                    |
| Contract date for the layer<br>Production of the factor<br>Public settings<br>Compression Lower<br>Quality: Outer public setting<br>Ocenses |                                                                                                    |
|                                                                                                    | Contrast for "surged a Cod out of O<br>Seport that have an<br>O that have a code out of O<br>O that we do for the layer<br>O that we do for the layer<br>Compression<br>Compression<br>Code public setting<br>Code public setting |

شكل ٢-١٣ انتخاب لايه ها

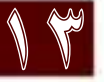

- ۲. در پنجره باز شده لایه متنی را انتخاب کرده، سپس از بخش Import This Text Layers گزینه Vector . Outlines را انتخاب کنید تا متن در قالب یک لایه برداری وارد Flash شود.
- کته: با روش فوق میتوان متون مورد نیاز Flash را در نرمافزار فتوشاپ به صورت فارسی تایپ کرده، سپس با دستور فوق وارد نرمافزار Flash کرد. این عمل یکی از روش هایی است که مشکل فارسینویسی در نرمافزار Flash را حل خواهد کرد.
- ۴. همانطور که مشاهده می کنید علاوه بر فایل، لایه متنی مورد نظر نیز در پنجره Library یا کتابخانه برنامه قرار گرفته است که می توانید با درگ کردن آن در محل دلخواهی از Stage قرار دهید. (شکل ۳–۱۷)

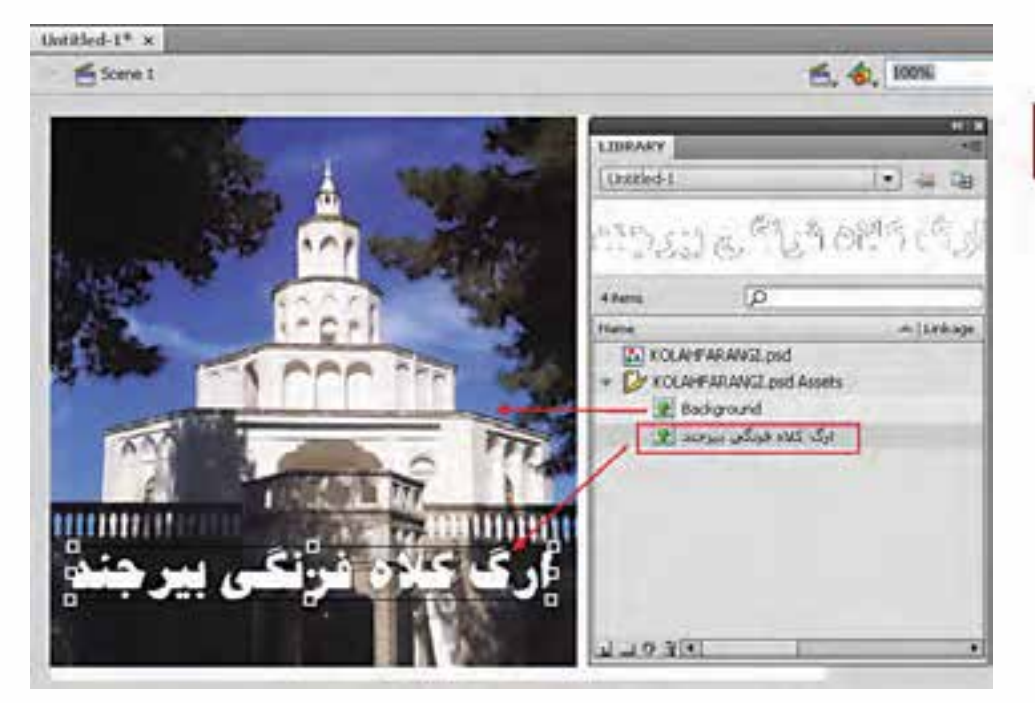

شکل ۳–۱۳ انتقال متن به Stage

نکته: تغییر اندازه متن در Stage به دلیل برداری بودن در کیفیت آن هیچ تأثیری نخواهد داشت.

# ۳-۱۳ اصول وارد کردن فایل های ویدیویی

یکی از فرمتهای فایلی که در ساخت چند رسانه ایها کاربرد فراوانی دارد، فایلها و کلیپهای ویدیویی هستند. اگر چه نرمافزار Flash با قابلیت وارد کردن فرمتهای Avi، 3gp، 4vi و Mov این امکان را برای

۱ . خطوط بیرونی برداری

## توانایی وارد کردن و پهینهسازی فا<u>یل</u>های فرمافژارهای دیگر

طراحان فایلهای چندرسانهای فراهم کرده، اما نکتهای که در نسخه Cs 4.0 این نرمافزار وجود دارد آن است که اینگونه فایلها قابلیت پخش در Flash Player را نداشته، حتماً لازم است خروجی حاصل از این فایل ها، در دستگاههای پخش کننده اختصاصی آنها مورد استفاده قرار گیرد. البته طراحان نسخه Cs 4.0 برای استفاده از فایلهای مختلف ویدیویی در محیط Flash ، امکان تولید خروجی Fl آن را فراهم کردهاند، به طوری که میتوانید با تولید فرمت Flo از فایلهای ویدیویی موجود در پروژه، در ویدیو کنفرانسها و پخشهای زنده با قابلیت پخش صدا و تصویر استفاده کنید. البته برای تبدیل فایل ویدیویی به فرمت Flash و قابلیت پخش در ور در نیز Blay میتوان از برنامه Adobe Media Encoder نیز استفاده کرد که در ادامه در این مورد نیز صحبت خواهیم کرد.

برای وارد کردن فایلهای ویدیویی به داخل پروژه Flash ، کافی است مراحل زیر را انجام دهید.

- Filash از منوی File و زیر منوی Import Video دستور Import Video را اجرا کنید. البته قبل از این کار فایل
  را با نام دلخواهی ذخیره کنید.
- ۲. در پنجره باز شده مسیر فایل ویدیویی را از روی دیسک سخت سیستم با اجرای دکمه Browse <sup>۱</sup> یا با دادن آدرس اینترنتی آن از یک وب سایت به برنامه وارد کنید. (شکل ۴–۱۳)

| Impart Video                                                                                                    | 12           |
|----------------------------------------------------------------------------------------------------|--------------|
| Select Video                                                                                                    |              |
| Where is your video file?                                                                                                    |              |
| On your computer.                                                                                                    |              |
| Fie path: Brosse                                                                                                    |              |
| Chood external video with plastick component  C Ended FLV in SWF and play in termine  D Import as hobite device video bundled in SWF |              |
| Aliveady deployed to a web server, Hauh video Streaming Service, or Flash Media Server:                                              |              |
|                                                                                                    |              |
| Elements (Braynationerganisation) press (B                                                                                           |              |
|                                                                                                    |              |
| Lawn alcost Flinh Huda Server<br>Lawn alcost Flinh Huda Server                                                                       |              |
| Laurch Adulte Media Encoder                                                                                                    |              |
| Child Line Line Line Line Line Line Line Line                                                                                        | fait - Carol |

شكل ۴-۱۳ انتخاب فايل ويديويي جهت Import

## وزارت فرهنگ و ارشاد اسلامی کارب<u>ر Flash</u> کد استاندارد: ۵۸–۸<u>۵</u>۴ <del>گی</del>

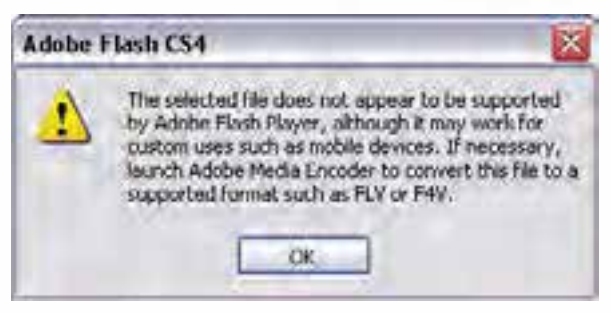

در این قسمت با استفاده از دکمه Browser مسیر فایل ویدیویی و فایل مورد نظر را انتخاب کرده، آن را Import میکنیم. همانطور که مشاهده میکنید پنجره پیغامی ظاهر می شود. (شکل ۱۳-۵

شکل ۵–۱۳ پیغام عدم نمایش فایل مورد نظر در Flash player

چون نسخه Cs 4.0 نرمافزار Flash از فرمتهای ویدیویی به جز Flash در Player Flash پشتیبانی نمی کند، ایس پیغام مبنی بر عدم نمایش فایل مورد نظر در برنامه Flash Player ظاهر می شود. البته شما از دکمه Adobe Media Encoder برای وارد کردن آن به برنامه Flash استفاده کنید. برای این منظور ما از برنامه Select Video برگشته، Media Encoder استفاده کرده، سپس با تبدیل آن به فرمت Flux دوباره به پنجره Select Video برگشته، با استفاده از دکمه Browse فایل Flash می توانید فایل مورد نظر خود را ابتدا به فرمت Select Video برگشته، با استفاده از دکمه Browse فایل Flash می توانید فایل مورد نظر را به پنجره Select Video برگشته، با استفاده از دکمه Browse فایل Flash را به برنامه فراخوانی (Load) می کنیم؛ سپس روش قرار گیری و پخش Embed Flv In Swf And Play In می کنیم! با تنخاب گزینه Itish می کنیم ای کرهای Flash مورود فایس را Fla در Script انتخاب کنید. به عنوان مثال با انتخاب گزینه Itish می کنیم می می وان فایل Flash وجود داشته باشد. (شکل ۶–۱۲)

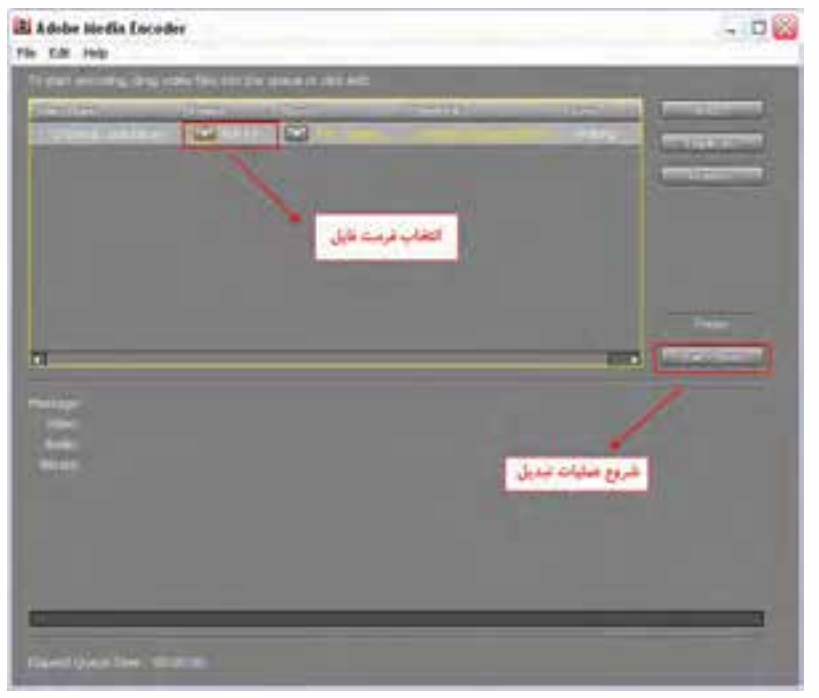

شکل ۶-۱۳ برنامه Adobe Media Encoder

### توانایی وارد کردن و پهینهسازی فا<u>یل</u>های فرمافژارهای دیگر

- ۳. ما در این قسمت چون می خواهیم از Component خود نرمافزار برای کنترل فیلم استفاده کنیم، گزینه ادم Load External Video را انتخاب کرده، روی دکمه Next کلیک می کنیم.
- ۴. در پنجره Skinning از بخش Skin یکی از پوشههای Play bar (نوار پخش) موجود در این قسمت را برای کنترل فیلم مورد نظر انتخاب و روی دکمه Next کلیک کنید. (شکل ۷–۱۳)

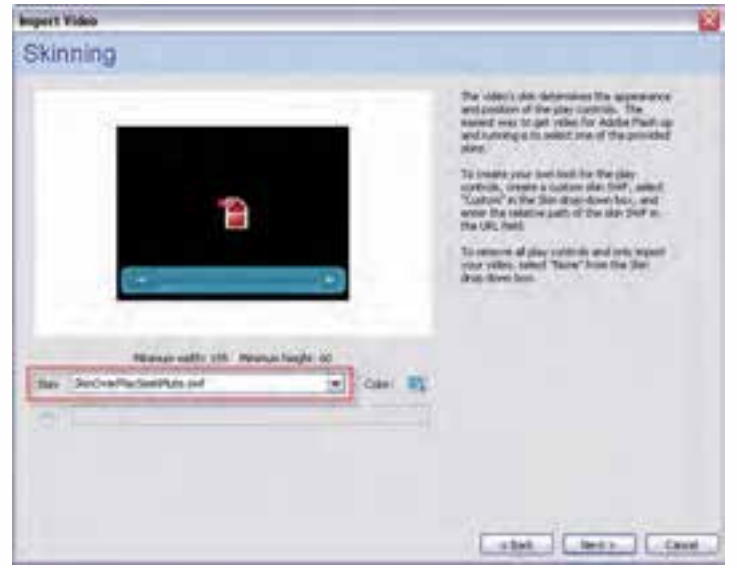

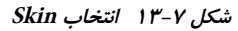

۵. در پنجره Finish Import Video روی دکمه Finish کلیک کنید. (شکل ۸–۱۳)

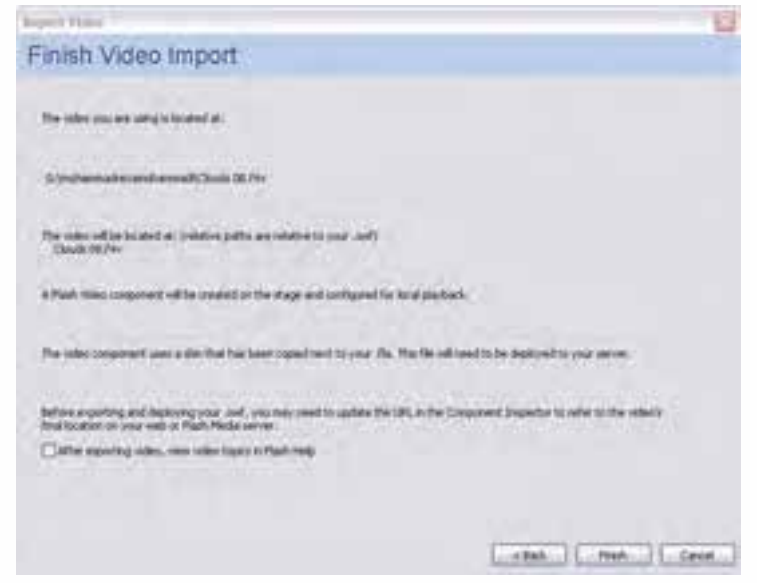

شکل ۸–۱۳ خاتمه عملیات

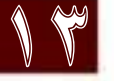

وزارت فرهنگ و ارشاد اسلامی کاربر, Flash کد استاندارد، ۱۵۸‴۲۵۸۴ €مدے

۶ در این حالت فایل Flv مورد نظر با امکان کنترل آن با استفاده از Component یا نرمافزارهای جانبی Flash فراهم شده که می توانید با فشار دادن دکمههای Ctrl+Enter فیلم مورد نظر را در Flash Player آزمایش کنید. (شکل ۹–۱۳)

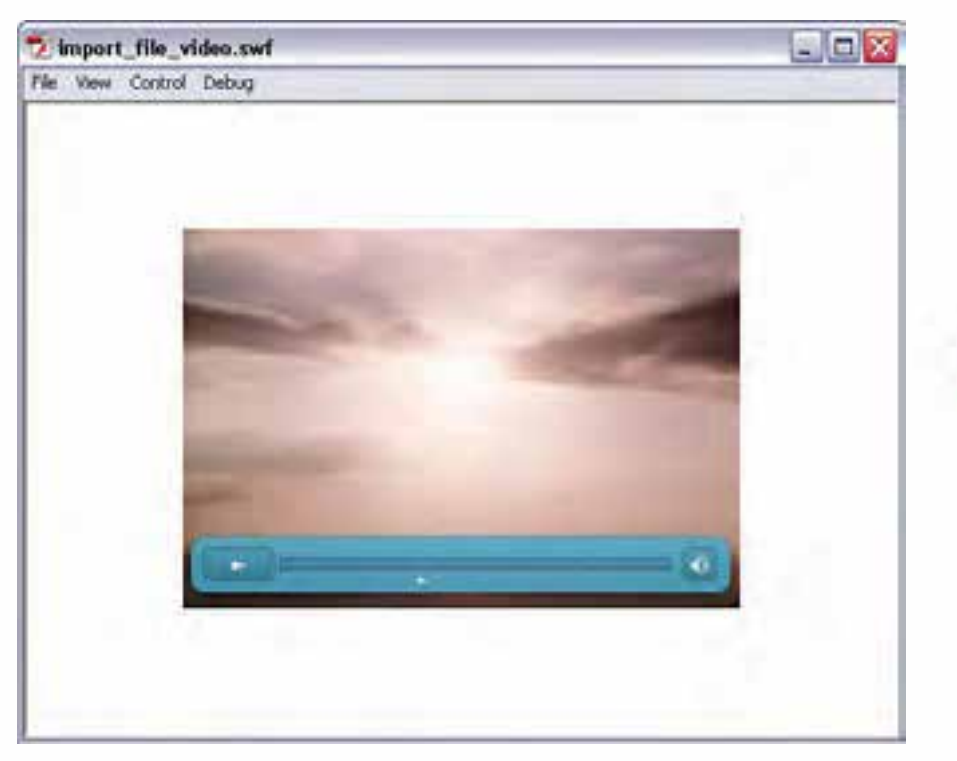

شکل ۹-۱۳ خروجی فایل Flv

#### خلاصه مطالب

- در Flash برای وارد کردن فایل به Stage از Import To Stage و برای وارد کردن فایل به کتابخانه برنامه از Import To Library استفاده می کنیم.
- نرم افزار Flash قادر است از سایر نرمافزارها مانند Freehand , Photoshop , Illustorator و سایر نرمافزارهای گرافیکی دیگر فایل دریافت کند.
- متون مورد نیاز Flash را می توان در نرمافزار فتوشاپ به صورت فارسی تایپ کرده سپس با دستور Import و متون مورد نیاز Flash را حل وارد نرمافزار کرد. این عمل یکی از روش هایی است که مشکل فارسی نویسی در نرم افزار Flash را حل خواهد کرد.
- نرم افزار Flash قابلیت وارد کردن فرمتهای Mp4,3gp,Avi و Mov را دارد اما نکتهای که در نسخه Ics 4.0 این نرم افزار وجود دارد آن است که اینگونه فایل ها قابلیت پخش در Flash Player را ندارند.
- برای استفاده از فایلهای مختلف ویدیویی در محیط Flash ، امکان تولید خروجی Flv آن وجود دارد و می توان از آنها در ویدیو کنفرانسها و پخشهای زنده با قابلیت پخش صدا و تصویر استفاده کرد.
- برای تبدیل فایل ویدیویی به فرمت Flv و قابلیت پخش در Flash Player می توان از برنامه Adobe Media Encoder نیز استفاده کنید.

## Learn in english

-----

### Work With Imported Bitmaps

When You Select A Bitmap On The Stage, The Property Inspector Displays The Bitmap's Symbol Name And Its Pixel Dimensions And Position On The Stage. Using The Property Inspector, You Can **Swap** An Instance Of A Bitmap—That Is, Replace The Instance With An Instance Of Another Bitmap In The Current Document

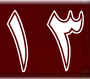

# وزارت فرهنگ و ارشاد اسلامی کارپر Flash کد استاندارد، ۱۵∕۸۳–۵۵⁄۸۵ گ∡ے

| مەي تخصصى  | واژمنا      |
|------------|-------------|
| Areas      | نواحى       |
| Background | پسزمينه     |
| Bitmap     | پيكسلى      |
| Component  | جزء         |
| Editable   | قابل ویرایش |
| Embed      | جا دادن     |
| Finish     | پايان       |
| Import     | وارد کردن   |
| Launch     | آغاز كردن   |
| Linked     | مرتبط شده   |
| Modify     | تغيير       |
| Outlines   | خطوط بیرونی |
| Play       | اجرا – پخش  |
| Playbar    | نوار پخش    |
| Settings   | تنظيمات     |
| Skin       | پوسته       |
| Swap       | عوض کردن    |
| Vector     | برداری      |

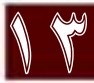

توانایی وارد کردن و پهینهسازی فا<u>یل های فرم</u>افژارهای دیگر

# خود آزمایی

- ۰. تفاوت دستور Import با Open چیست؟
- ۲. نرمافزار Flash از چه نرمافزارهایی می تواند فایل دریافت کند؟
  - ۳. کاربردهای فرمت Flv نرمافزار Flash چیست؟
- ۴. از گزینه Launch Adobe Media Encoder در پنجره Import Video چه استفادهای می شود؟

## کارگاه Flash

- ۸. فایلهایی با فرمت GP ، Avi و Mov را وارد محیط Falsh کرده، امکان پخش و کنترل این فرمتها را با استفاده از Component خود نرمافزار در Flash Player فراهم کنید.
- ۲. اجزاء گرافیکی یک چند رسانهای شامل صفحه منو، دکمهها و آیکنها را در Photoshop ایجاد کرده، سپس وارد پروژه Flash کنید.
  - ۳. یک متن فارسی دلخواه را در نرمافزار Photoshop ایجاد کرده و وارد محیط Flash کنید.

# تمرين:

در لوح فشرده تمرینات (در صورت موجود بودن) به فصل مربوطه رفته و هریک از محتویات پوشه result را در قالب فایل Fla ایجاد کنید.

## پرسشهای چهار گزینهای

- ۲. برای وارد کردن تصویر به محیط فلش کدام گزینه صحیح میباشد؟
  الف) از طریق فرمان Open
  ب) از طریق فرمان Import To Library
  ج) از طریق Clip Board
  د) هر سه مورد
- ۳. کدامیک از فرمتهای فایلی زیر قابلیت پخش در Flash Player را دارد؟
  ۳. Mov (م) Flv (ج Avi ( 3gp ( 1996))

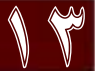

وزارت فرهنگ و ارشاد اسلامی کاربر Flash کد استاندارد: ۱۵۸٬۳۳۸ گید

۴. در پنجره Import امکان وارد کردن متن با کدام یک از روشهای زیر وجود دارد؟ ب) متن تصويري الف) متن قابل ويرايش د) هر سه مورد ج) متن برداري

- 5. The property inspector displays..... on the stage.
  - a. the bitmap's symbol and its pixel.
  - b. the bitmap's symbol name and its pixel dimensions and positions
  - c. select a bitmap on the stage
  - d. you can swap an instance of a bitmap